# PC-100DY アプリ取扱説明書

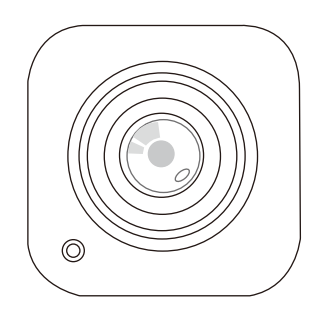

# **PV Cam Viewer**

Wi-Fi 接続中、または IP モード作動中に機器本体の スイッチを操作しないでください。機器のフリーズ、 誤動作の原因となります。誤って操作してしまった 場合は、本体の電源を入れ直してください。

| 目次                    |       |     |       |       |       |           |                         |
|-----------------------|-------|-----|-------|-------|-------|-----------|-------------------------|
| PC-100DY に Wi-Fi 接続する | • •   | • • | •••   | •••   | •••   |           | • P1 ~ P4               |
| アプリから動画を記録する          | • •   | ••• | •••   | •••   | •••   | ••••      | • P4 $\sim$ P7          |
| 記録した動画データを確認する        |       | ••• | •••   | •••   | •••   |           | • P7 $\sim$ P9          |
| 各種設定をする ・・・・・         | •••   | ••• | •••   |       | • • • | • • • • • | ${ m P9} \sim { m P12}$ |
| インターネット設定をする          | •••   | ••• | •••   | •••   | • • • |           | $\rm P13 \sim P14$      |
| アクセスパスワードの変更          | • • • |     | • • • | • • • |       |           | ••••P15                 |

まず最初に、スマホに「PV Cam Viewer」(後述: PCV)をダウンロードし、インストール します。PCV は PC-100DY の各種設定や録画 のオンオフをコントロールするアプリです。 アプリストアよりダウンロードしてください (無償)。インストール完了後、ディスプレイ に PCV のアイコンが追加されていることを確 認してください。以降、スマホを例に PC-100DY と Wi-Fi 接続する方法を説明致し ます。以下手順に従って操作してください。

1. PC-100DY の本体に microSD カードを入れ ます(①)。次に本体の Wi-Fi オンオフスイッチ を ON にします(②)。電源スイッチをオンにし ます(③)。青、赤 LED が点灯、橙 LED が点滅 します。橙 LED が点滅したら Wi-Fi 接続の準 備が完了です(④)。スマホの設定に移りましょ う。

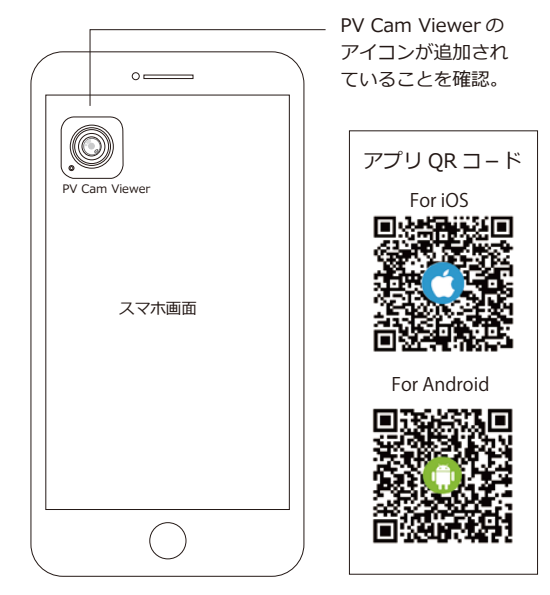

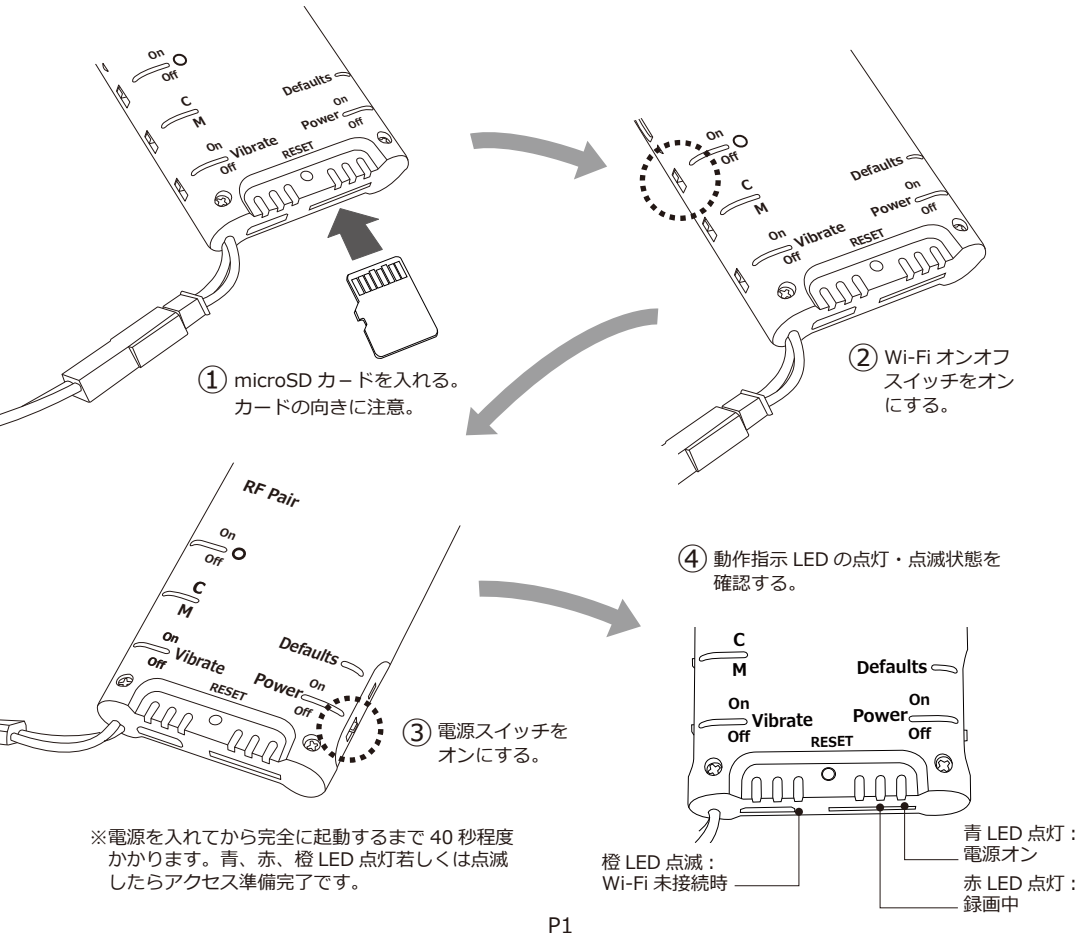

2. スマホの「設定」アイコンをタップします。 設定メニューで『Wi-Fi』を ON にします (※1)。 ON にすると、SSID が表示されます (※2)。 表示された SSID リストに「POXXXXX」などの 番号が出ますのでタップしてください (※3)。 尚、PC-100DY の Wi-Fi モードを起動してから、 SSID リストに「POXXXX」が表示されるまで、 少し時間がかかる場合がありますが、異常ではあ りません。

※1スマホの設定アイコンは機種によって異なります。

※2 SSID とは、無線 LAN 内蔵の電子機器を、無線 LAN 親機やその他 WiFi アクセスポイントに無線接続 する際に必要になる識別 ID 番号です。

※3 「POXXXX」は PC-100DY の SSID の 例 で す。 SSID は「P」と数字 6 桁で表示されます。本体の QR コードシールに記載されており機体毎に異なります。

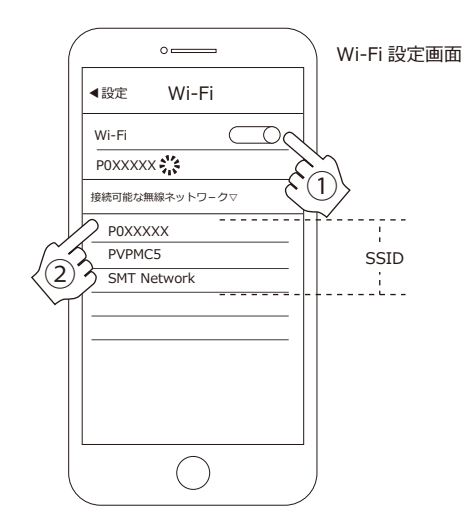

3.「POXXXXX」を選択すると、パスワード入力 画面が表示されます。出荷時のパスワードは 「888888888」(8 が 8 つ)です。パスワードを 入力して「接続」をタップしてください。 「POXXXXX」の右側に「接続中」が表示された ら接続完了です。(※4) ※4 ネットワーク接続時のユーザーインターフェー

Wi-Fiパスワード ▶

入力画面

※4 ネットワーク接続時のユーサーインターフェー スはスマホの種類により異なります。(例:✔が付く 場合もあります。) 
 •

 РОХХХХХ

 /(スワ-Fλ力)

 •

 •

 •

 •

 •

 •

 •

 •

 •

 •

 •

 •

 •

 •

 •

 •

 •

 •

 •

 •

 •

 •

 •

 •

 •

 •

 •

 •

 •

 •

 •

 •

 •

 •

 •

 •

 •

 •

 •

 •

 •

 •

 •

 •

 •

 •

 •

 •

 •

 •

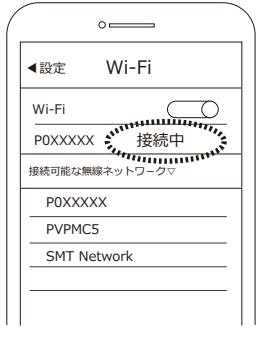

接続が完了すると、SSIDの 隣に「接続中」や「✔」が表 示されます。

°\_\_\_\_

4. 次に、PCV を立ち上げてください。メインメ ニューが表示されますので、右下の「デバイス管 理」をタップします。

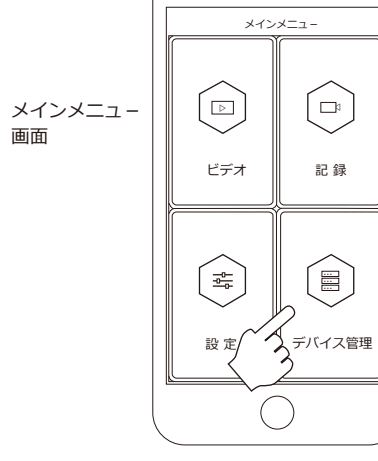

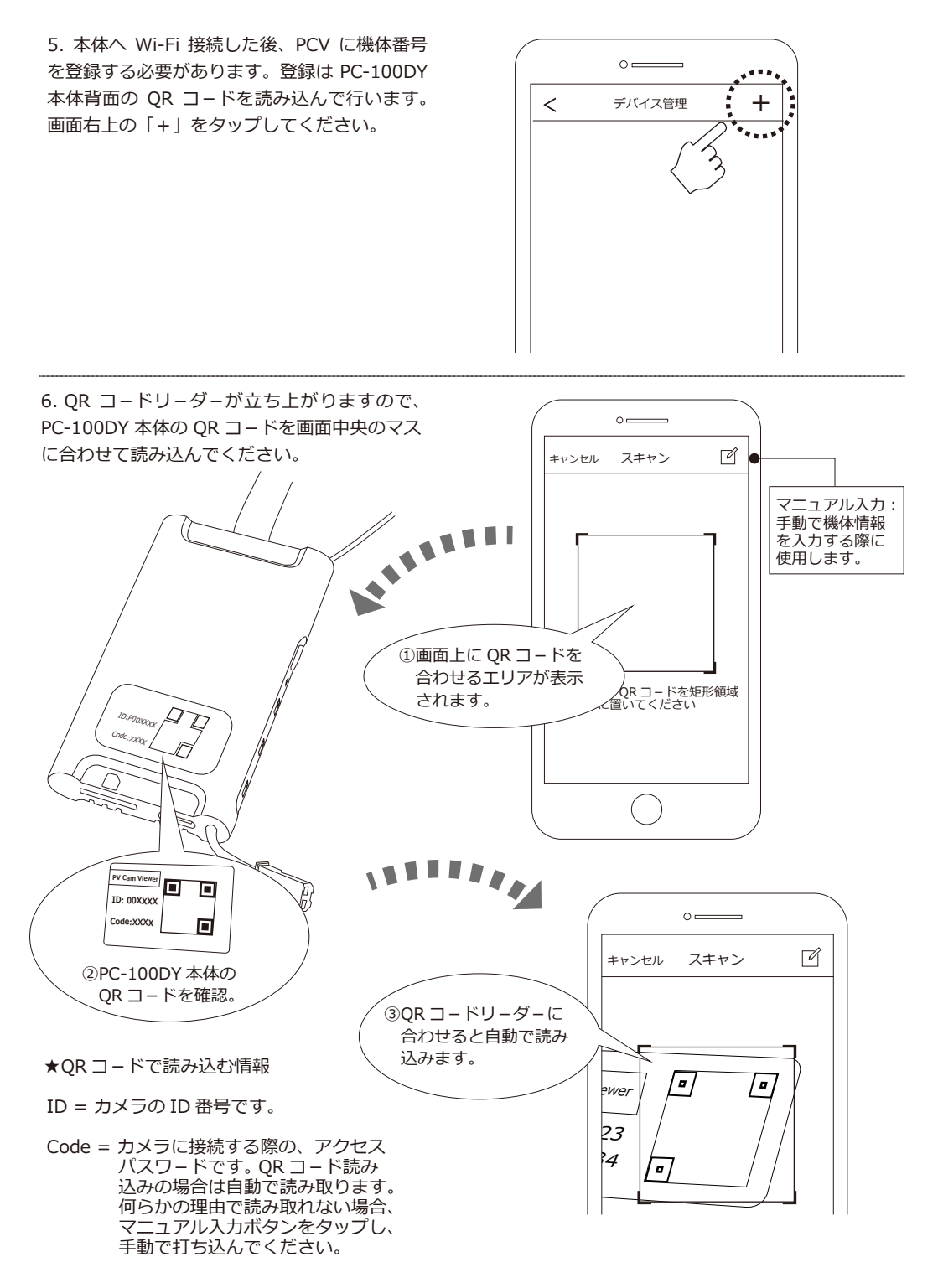

7. QR コードを読み込むと、右図のように「カ メラ ID」と「アクセスパスワード」が表示さ れます。カメラID はQR コードシールの「ID」、 アクセスパスワードは QR コードシールの 「Code」になります。ID はアルファベットの 「P」と 6 桁の数字、コードは 4 桁の数字で構 成されます。コードは黒い丸で表示されます が異常ではありません。画面右上の「保存」 を押してください。

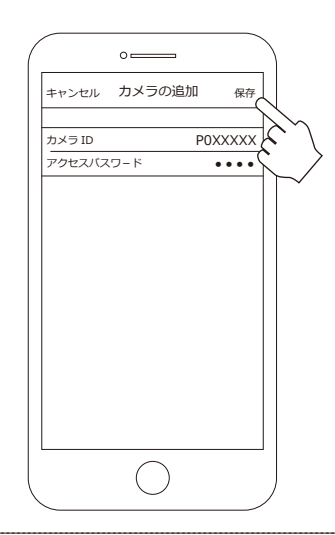

8.「保存」をタップすると、自動でデバイス管 理画面へ戻ります。右図のように、カメラア イコンと ID が表示されます。この時、アイコ ンの右に「●デバイスオンライン」と表示さ れている事を確認してください。 カメラアイコンをタップすると、メインメニュ - へ戻りますので、そこから「記録」や「設定」 の操作を行ってください。

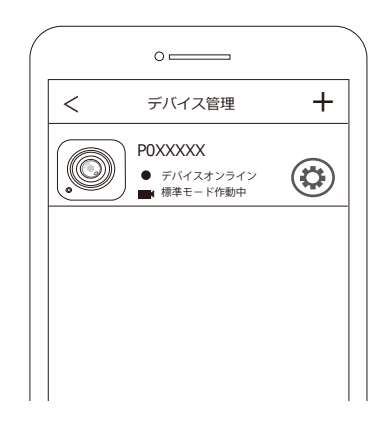

#### ■アプリから動画を記録する

PC-100DY の録画のオンオフを、アプリから コントロールする事ができます。PCV のメイ ンメニューで「記録」をタップしてください。 PC-100DY が撮影している映像が表示されま す。PC-100DY は電源を入れると自動で録画 を開始します。録画中になった場合は、一度 録画を停止してください。画面上には、録画 モード選択ボタン、各録画モードのセットアッ プボタン、REC ボタンなどが表示されます。

次ページの図で画面の表示項目と各ボタンの 働きを確認してください。

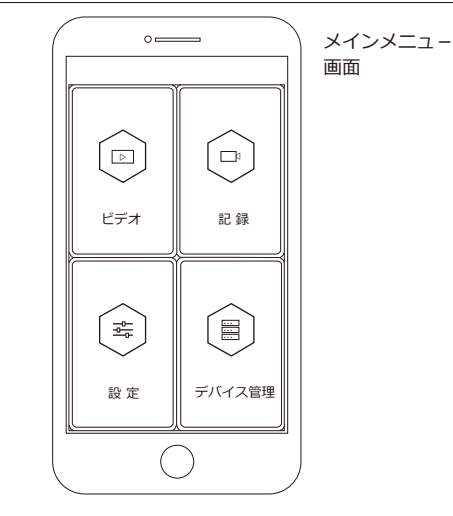

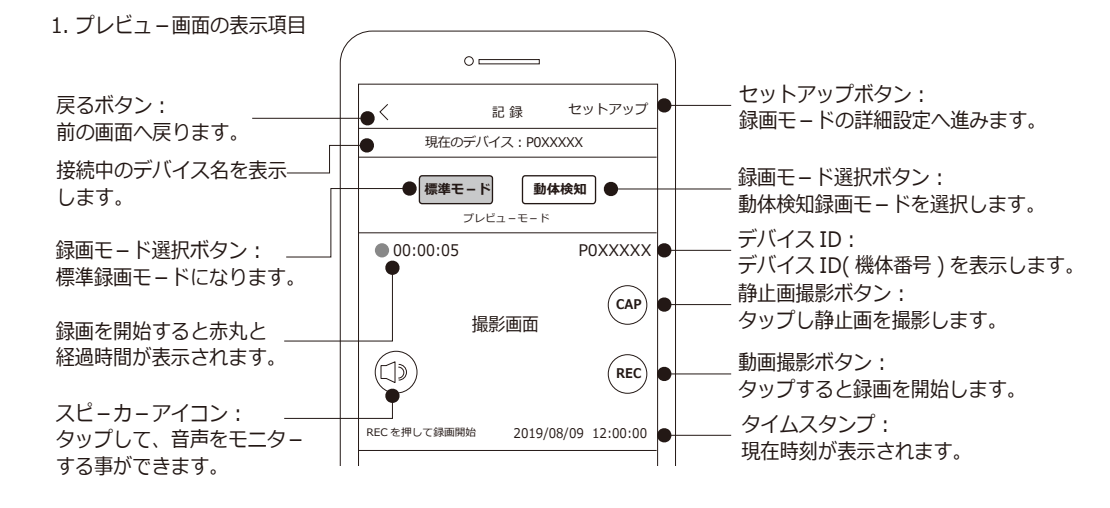

2. 標準モ – ドでの録画

プレビュー画面で「標準モード」が選択され ていることを確認し、「REC」ボタンをタップ します。録画を開始すると、画面左上に赤丸 とカウンターが表示されます。録画を停止す る場合は「STOP」ボタンをタップします。(※) 録画待機状態で「CAP」ボタンをタップする と静止画を撮影します。

※録画中は「REC」ボタンが「STOP」ボタンに切り 替わります。

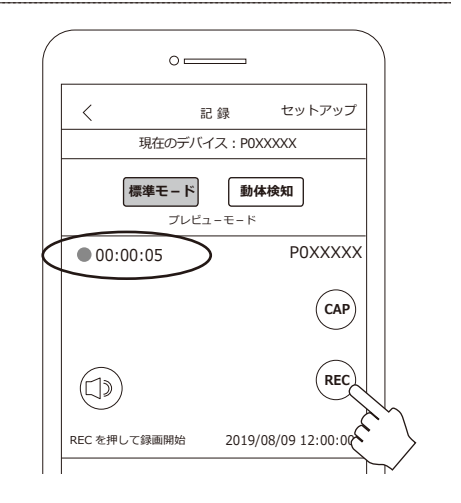

3. 標準モードの詳細設定

標準モ-ドでは、上書きのオンオフ設定が出 来ます。録画待機中に画面右上の「セットアッ プ」をタップします。次画面で上書きの設定 をします。〇が右側になっている場合、上書き オンです。オンにすると古いデ-タから順に 上書きされていきます。

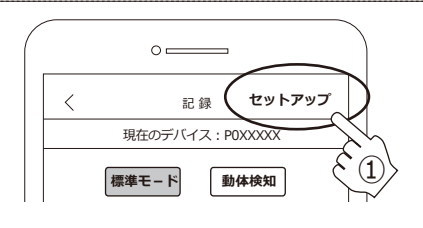

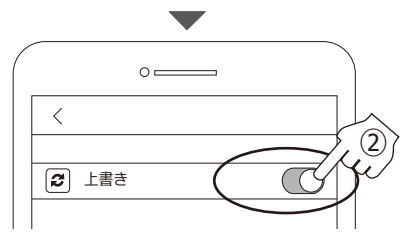

#### 4. 動体検知モードでの録画

プレビュー画面で「動体検知」ボタンをタッ プします。次に、「REC」ボタンをタップすると、 検知状態になります。撮影範囲内に動きがあっ た時のみ録画します。

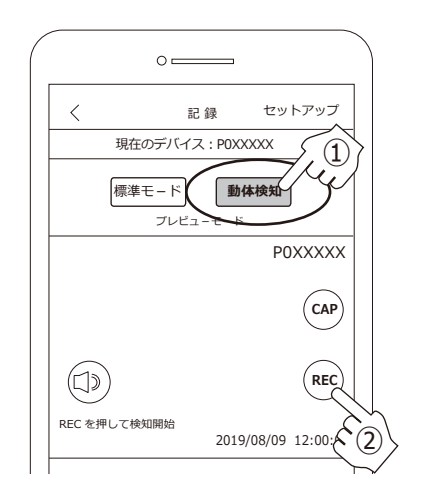

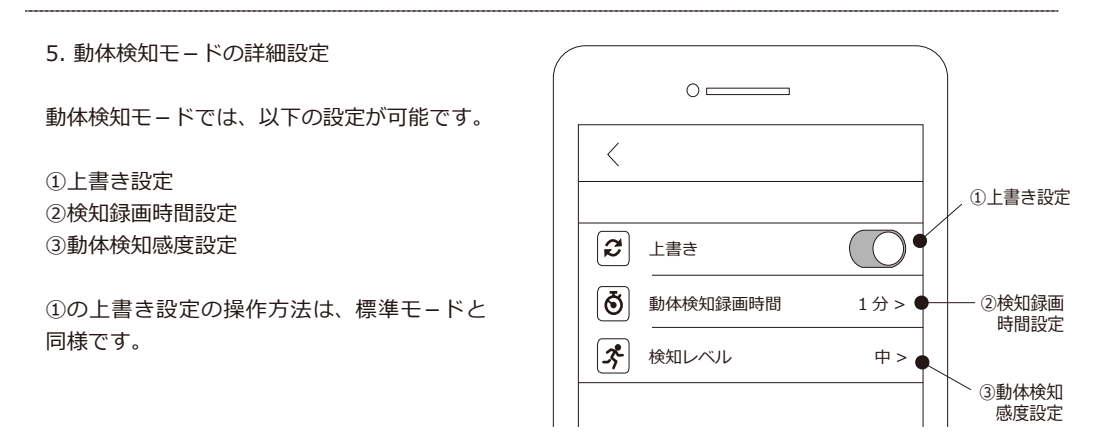

6. 動体検知モード<②検知録画時間設定>

セットアップメニューで「②検知録画時間設 定」をタップすると、録画時間の選択画面が 出ます。1分、3分、5分から一つ選びタップ してください。通常は「1分」を推奨いたします。 選択が完了すると録画時間の右側に「√」が 入ります。

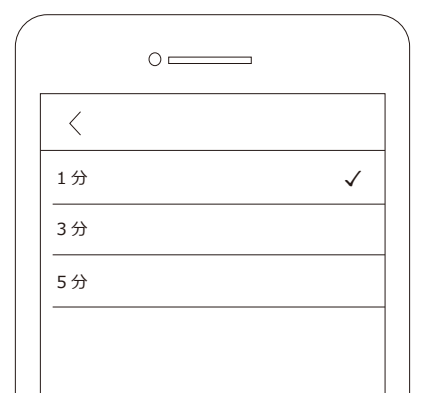

### 7. 動体検知モ-ド<③検知レベル>

セットアップメニューで「③検知レベル」を タップすると、検知レベルの選択画面が出ま す。高、中、低から一つ選びタップしてくだ さい。「高」が一番感度が高く、「低」が一番 感度が低くなります。「中」はその中間です。 通常は「中」を推奨致します。選択が完了す ると検知レベルの右側に「↓」が入ります。

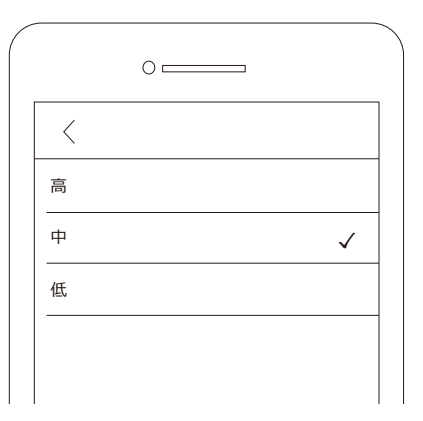

■記録した動画データを確認する

PC-100DY で記録した動画データや静止画 データを確認する事が出来ます。 PCV のメインメニューで「ビデオ」をタッ プしてください。PC-100DY が記録した動 画デ-タが表示されます。この段階では、 動画の再生や静止画の表示は出来ません。 以下手順に沿って、動画のダウンロード及 び再生を行ってください。

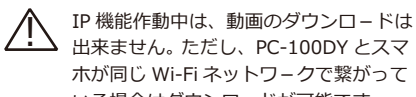

出来ません。ただし、PC-100DY とスマ ホが同じ Wi-Fi ネットワークで繋がって いる場合はダウンロードが可能です。

1. PC-100DY で記録した動画データが表示 されます(右図)。ファイルの名称は 「V20190809120000.mov」の様になりま す。新しいファイルから順番に上から表示 されます。以下、ファイル名の構成内容と なります。

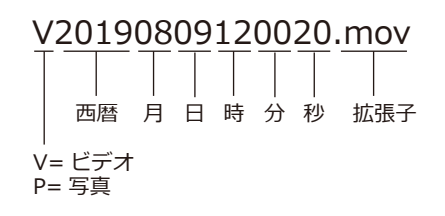

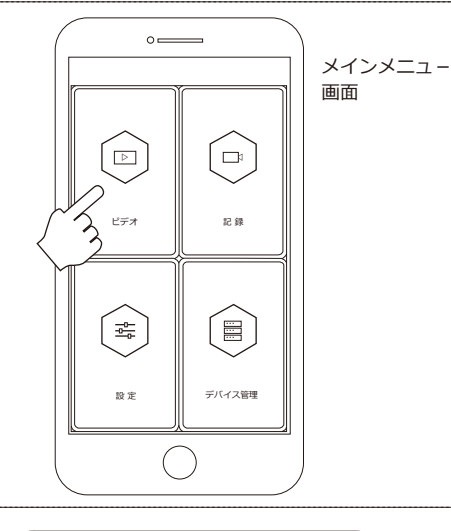

0 < ビデオ 現在のデバイス: POXXXXX 動画 バックアップ 写真 V20190809101010.com ٦ 08/09 10:10:10 232.60MB V20190809121212.com 6 08/09 12:12:12 232.58MB V20190809131313.com 08/09 13:13:13 232.58MB V20190809141414.com (6) 08/09 14:14:14 232.58MB

2. 表示画面でアイコンをタップしても、動画 を見る事は出来ません。動画を見るには、 PC-100DY からスマホへ動画データをダウン ロードする必要があります。

ダウンロ-ドするファイルを選び、左方向に スワイプします。スワイプすると、右側に「ダ ウンロ-ド」と「削除」が表示されます。 「ダウンロ-ド」をタップしてください。 削除する場合は「削除」をタップします。

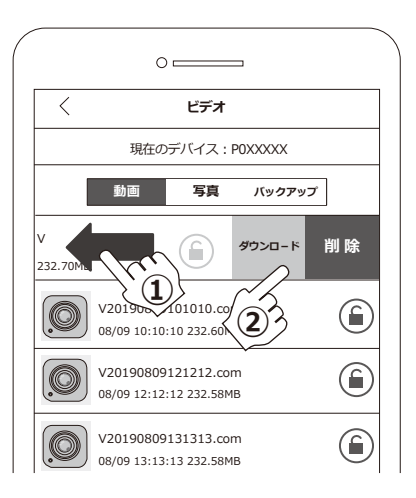

3. ダウンロ-ドを行うと、右図の様にダウン ロ-ドの経過画面が表示されます。「100%」 が表示されたらダウンロ-ド完了です。 次に「バックアップ」をタップしてください。

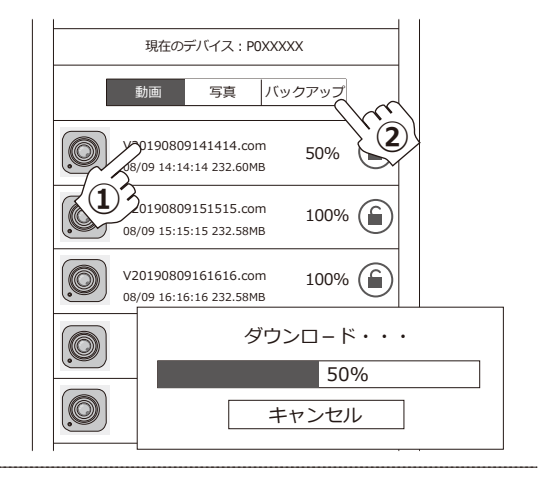

4. ダウンロ-ドが 100% になったデ-タは、 バックアップに表示されます。再生したいファ イルのアイコンをタップしてください。動画 が再生されます。

この段階では再生する事は出来ますが、完全 にデータをセーブした事にはなりません。ス マホやタブレットに動画を保存するには、デ ータをセーブする必要があります。 次項をご確認下さい。

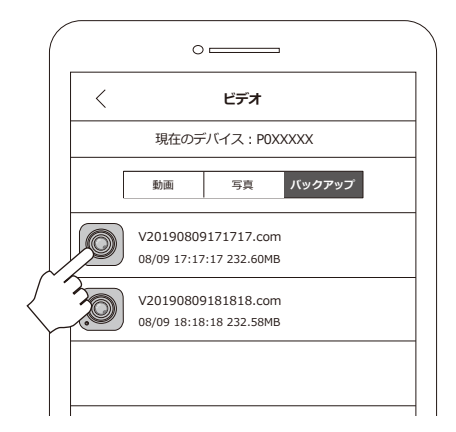

 バックアップに表示されたファイルを左に スワイプします。スワイプすると、右側に「セ ーブする」と「削除」が表示されます。
 「セーブする」をタップするとスマホに動画デ ータが保存されます。保存されたデータは、 PC-100DY にアクセスしなくても見る事がで きます。

※静止画を確認する場合は、「写真」をタップし、 「動画」と同じ要領でダウンロード及びセーブを 行ってください。

※スマホの機種によっては、「セーブする」が表示されない場合があります。これは、ダウンロードの 段階で、機器に直接保存されるためです。

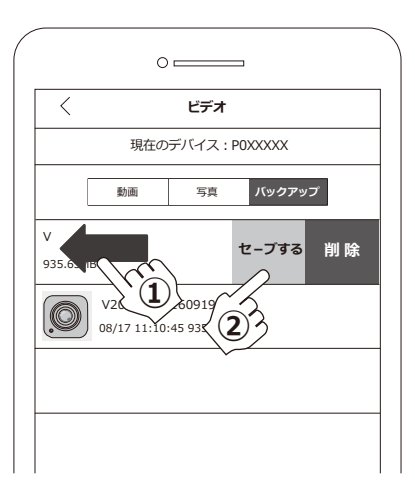

■各種設定をする

PCV で日時設定や解像度など、色々な設定が 出来ます。PCV のメインメニューで「設定」 をタップしてください。

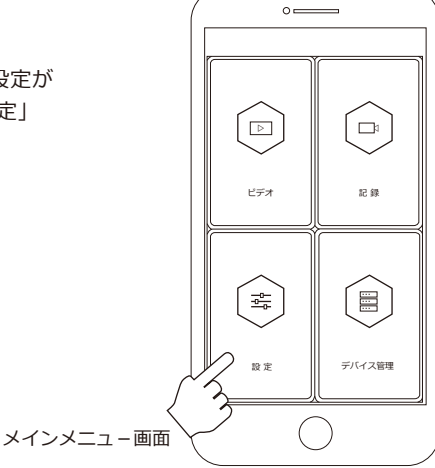

1. 日付表示

日付表示のオンオフを行います。ボタンを右 に動かすとオンになります。左に動かすとオ フとなります。オンにすると、記録する動画 や静止画にタイムスタンプが入ります。

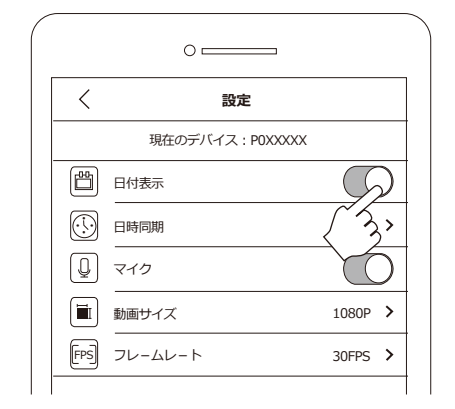

#### 2. 日時同期

「日時同期」をタップします。タップすると、 スクロール式のカレンダーが表示されます。 「日付」、「時」、「分」を選び OK をタップします。

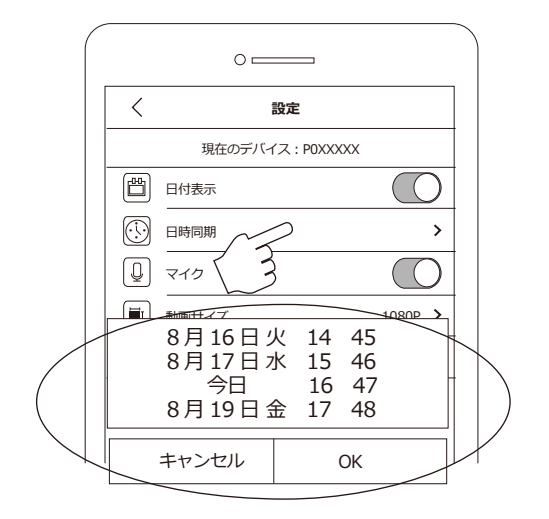

3. マイク

マイクのオンオフを行います。ボタンを右に 動かすとオンになります。左に動かすとオフ となります。オンにすると、記録する動画に 音声が入ります。

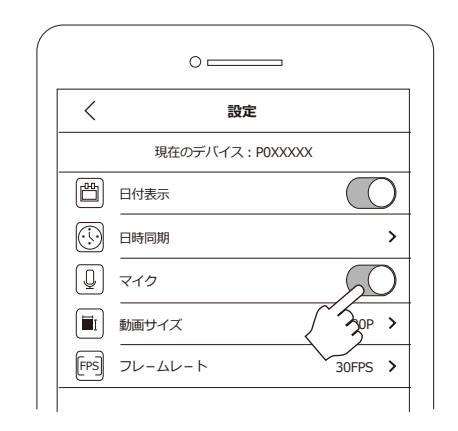

4. 動画サイズ

「動画サイズ」では、録画する際の動画解像度 を設定します。設定メニューで「動画サイズ」 をタップします。解像度が3 種類表示されま すので、一つ選んでタップします。

|          | 0        |            |   |   |
|----------|----------|------------|---|---|
| <        | 設定       |            |   |   |
|          | 現在のデバイス: | POXXXXX    | 1 |   |
| ۲ E      | 付表示      |            | 1 |   |
|          | 時同期      | >          |   |   |
|          | イク       | $\bigcirc$ | 1 |   |
| <b>i</b> | imサイズ // | 1080P >    |   |   |
| FPS 7    | 1-4 3    | 30FPS >    | 1 |   |
|          |          | (          | 1 |   |
|          |          | 1080P      |   | V |
|          |          | 720P (~    | 2 |   |
|          |          | WVGA       | 3 |   |
|          |          |            |   |   |
| 0        |          |            |   |   |

#### 5. フレームレート

「フレームレート」では、録画する際のフレー ムレートを設定します。設定メニューで「フ レームレート」をタップします。フレームレ ートが2種類表示されますので、一つ選んで タップします。

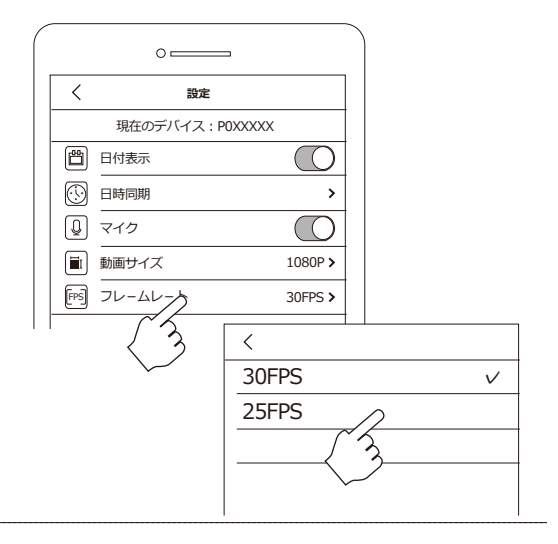

6. SSID を表示

PC-100DY では「SSID を表示」のコマンド は使用しません。スイッチの表示は OFF です が、常に SSID は ON の状態となります。

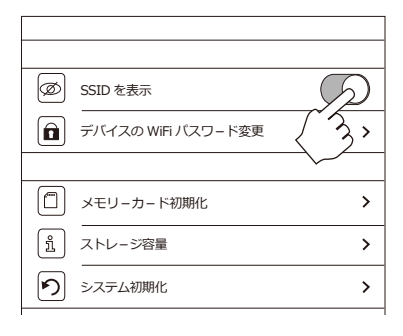

## 7. デバイスの WiFi パスワ – ド変更

「デバイスの WiFi パスワード変更」では、デ バイスアクセス時に必要なパスワードを変更 する事が出来ます。タップすると、次画面で 「新しいパスワード」の入力を求められます。 「新しいパスワード」をタップすると、キーボ ードが出ますので入力します。8文字(アルファ ベットと数字で)以内にしてください。 「新しいパスワードを再入力」にも同じ新しい パスワードを入力し、最後に右上の「保存」 をタップします。次回 PC-100DY に WiFi 接 続する際、新しいパスワードを求められます。 忘れない様記録しておいてください。

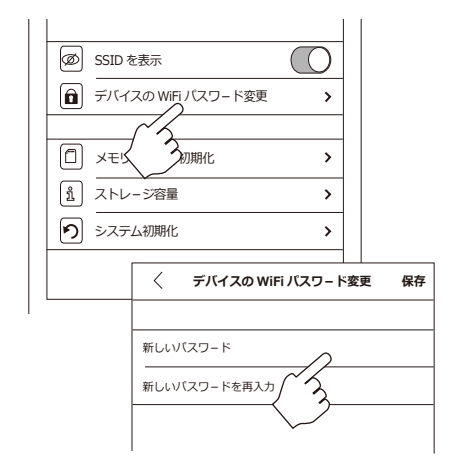

### 8. メモリーカード初期化

「メモリーカード初期化」では、PC-100DY に 挿入されている microSD カードを初期化しま す。実行すると、microSD カード内のデータ は全て消去されます。

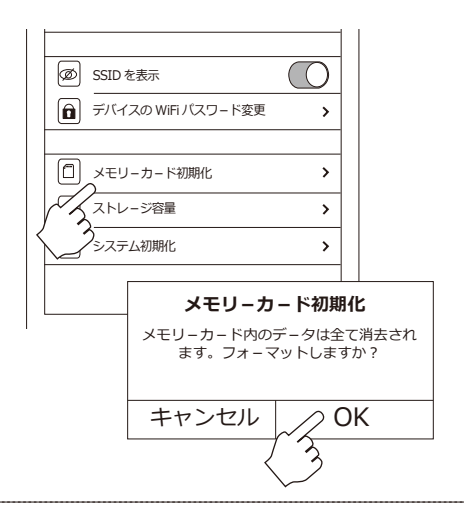

9. ストレージ容量

「ストレージ容量」では、使用中の microSD の 空 き 容 量 が 確 認 で き ま す。ま た、 PC-100DY に接続中のスマホ内蔵メモリの容 量も確認できます。

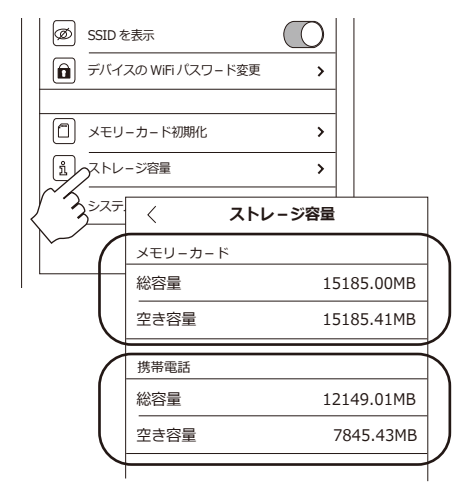

10. システム初期化

「システム初期化」を実行する事により、 PC-100DY が出荷時の設定に戻ります。

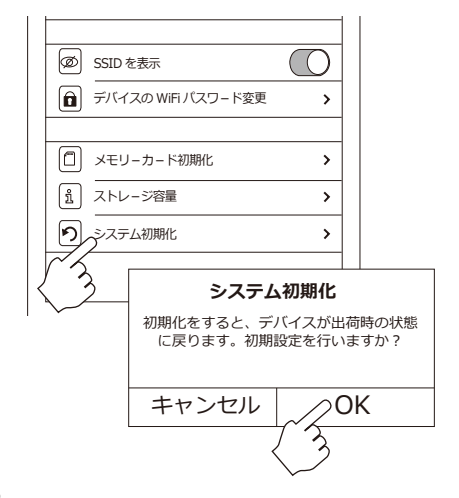

### ■インターネット設定をする

PC-100DYは、IP機能を搭載しています。 インターネット設定を行うことで、設置場所 から遠く離れた場所からの遠隔監視が可能で す。※

- ※インターネットを介して映像を見る場合、 PC-100DY 設置場所の通信範囲内に、イン ターネット環境にある無線 LAN ルーター が設置されている必要があります。

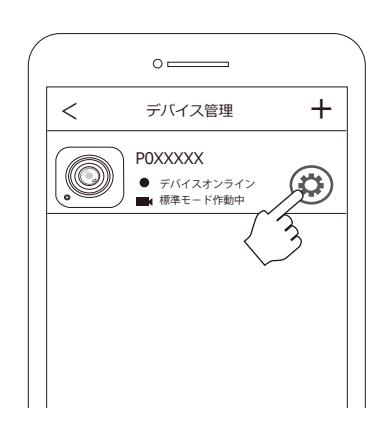

0

セットアップ

保存

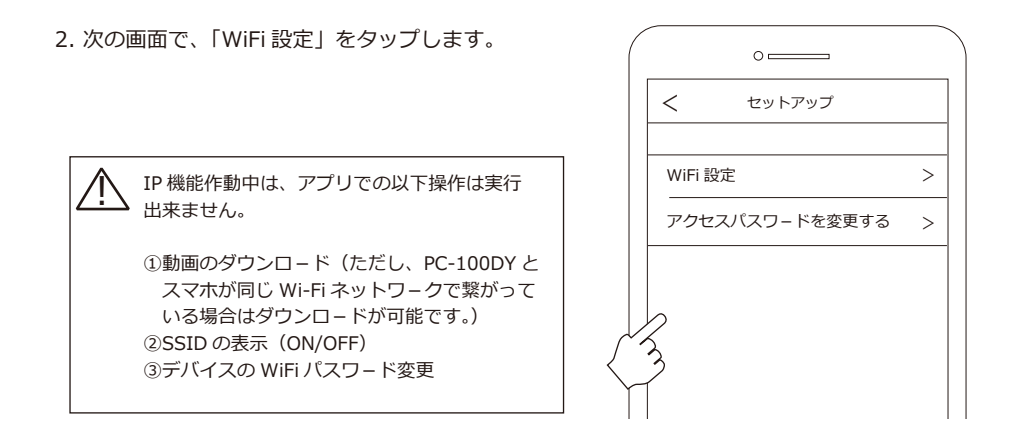

3. 次画面で「Internet Wi-Fi」のスイッチを右 へスワイプして ON にします (①)。次に「ディ スプレーパスワード」も ON にします (②)。 「SSID」の (i) マークをタップします (③)。 SSID のリストが表示されますので、使用する 無線ルーターの SSID をタップします (④)。

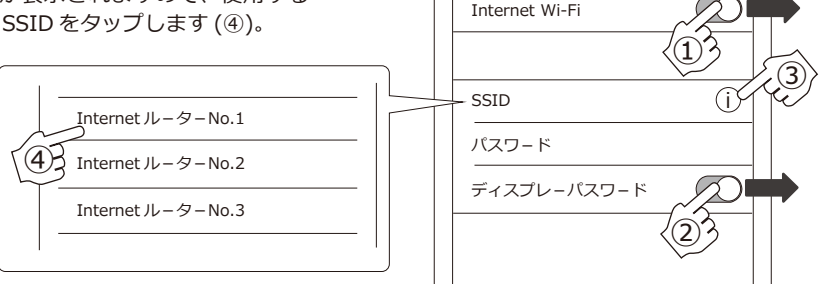

<

4. 次に選択した SSID のパスワードを入力します(⑤)。この時ディスプレーパスワードを ON にしておくと、パスワード入力時に入力内容が見えるので便利です。最後に画面右上の「保存」をタップして設定は完了です(⑥)。

保存をタップすると、PC-100DY が自動で再起動します。この時、電源を切らないでください。 再起動完了までに数十秒かかります。IP モード が完全に起動すると、黄緑の LED が点灯します。 録画方法や各種設定方法は、Wi-Fi 接続時と同 様です。各操作方法をご確認ください。

| ( | 0                        | 6 |
|---|--------------------------|---|
|   | く セットアップ 保存              |   |
|   | Internet Wi-Fi           |   |
|   | SSID InternetルーターNo.1(j) |   |
|   | パスワード                    |   |
|   | ディスプレーパスワード              |   |

5. 以上でインターネット設定は完了です。スマ ホがインターネットにつながっていれば、遠隔 地から PC-100DY の撮影する映像を見る事が出 来ます。

> PC-100DY やスマホ等を使用する場所の インターネット環境により、映像が途切れ たり遅延が発生する場合があります。また、 モバイルルーターを介した場合、その機器 の仕様により映像転送に大幅な遅延が発生 する場合があります。これらに関しまして は、PC-100DYの異常ではございません。

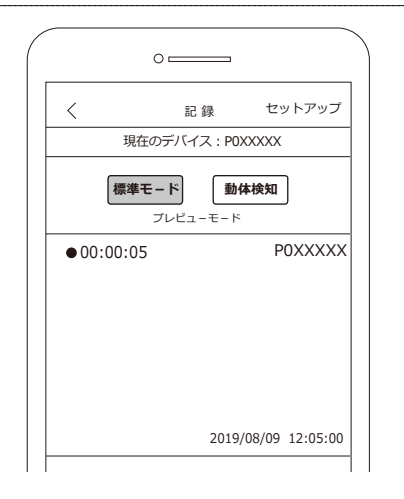

6. インターネット設定を OFF にしたい場合は、 セットアップ画面で、「Internet Wi-Fi」をオフ にし、「保存」をタップします。成功すると「操 作成功」と表示されます。

尚、遠隔地からインターネット設定をオフにす る事はできません。PC-100DY で使用する無線 ルーターに Wi-Fi 接続した上で行って下さい。 遠隔地、または 4G でインターネットに接続し た状態で同操作を行った場合、「インターネット はサポートしません。」と表示されます。

※PC-100DY本体のデフォルトボタンを押して、イン ターネット設定は初期化する事も可能です。その際 他設定も出荷時の設定に戻ります。

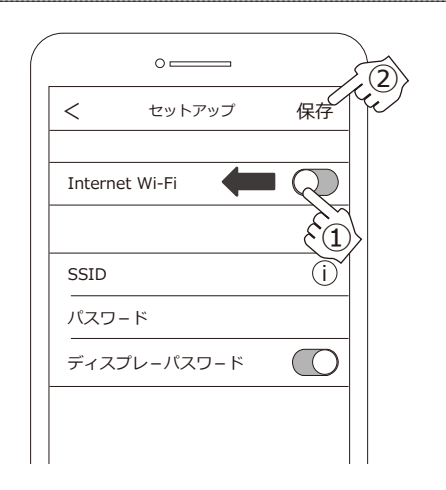

#### ■アクセスパスワ-ドの変更

「アクセスパスワードを変更する」は、本体 QR コードに記載の「Code」を変更するコマンドで す。変更する事により、外部からのアクセスに 対しセキュリティが向上します。 最初に「アクセスパスワードを変更する」をタッ プします。

注) アクセスパスワードの変更は、13 ページ の「Wi-Fi 設定」でインターネット接続してか ら行ってください。インターネット未接続状態 では、アクセスパスワードの変更は出来ません。

次画面で「旧パスワ-ド(①)」、「新パスワ-ド(②)」、「確認(③)」と表示されます。旧パ スワ-ドに、QRコ-ドにある「1234」を入力 します。新パスワ-ドに新しいパスワ-ドを入 力します。パスワ-ドの組み合わせは数字、文 字、記号を組み合わせての設定が可能です。文 字数は6~12文字です。

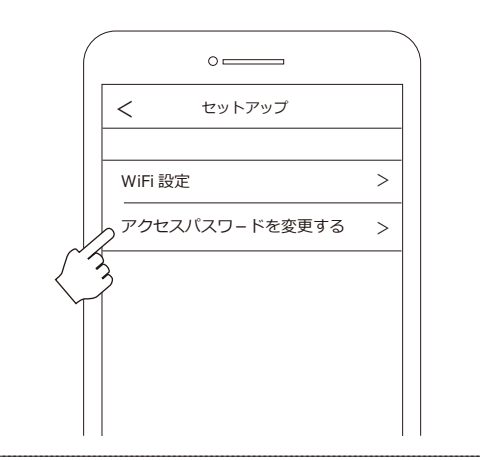

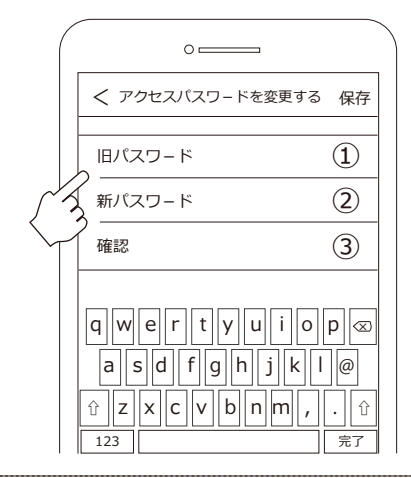

入力が完了したら、画面右上の保存をタップし てください。完了を知らせるウィンドウが表示 され完了です。尚、パスワードの取扱いについ て、以下注意点をお読みください。

変更した新しいパスワードは、メモするなどし 紛失しない様ご注意下さい。 控えたパスワード は、お客様にて大切に保管頂くようお願い致し ます。パスワードの紛失、盗難、その他インタ - ネット接続を利用中に発生した事件・事故に ついて当社では一切責任を負いません。予めご 了承頂けます様お願い致します。 万一パスワードを紛失した場合は、初期化ボタ ンを10秒以上長押しして、設定を初期化して ください。アクセスパスワードが出荷時の Code 「1234」にリセットされます。引き続き IP 機能 を使用する場合、必ずアクセスパスワードを変更 してください。

| 0                             |    |
|-------------------------------|----|
| < アクセスパスワードを変更する              | 保存 |
| 旧パスワード                        |    |
|                               | 2  |
| 確認                            | 3  |
| アクセスパスワードの変更が<br>完了しました<br>OK |    |